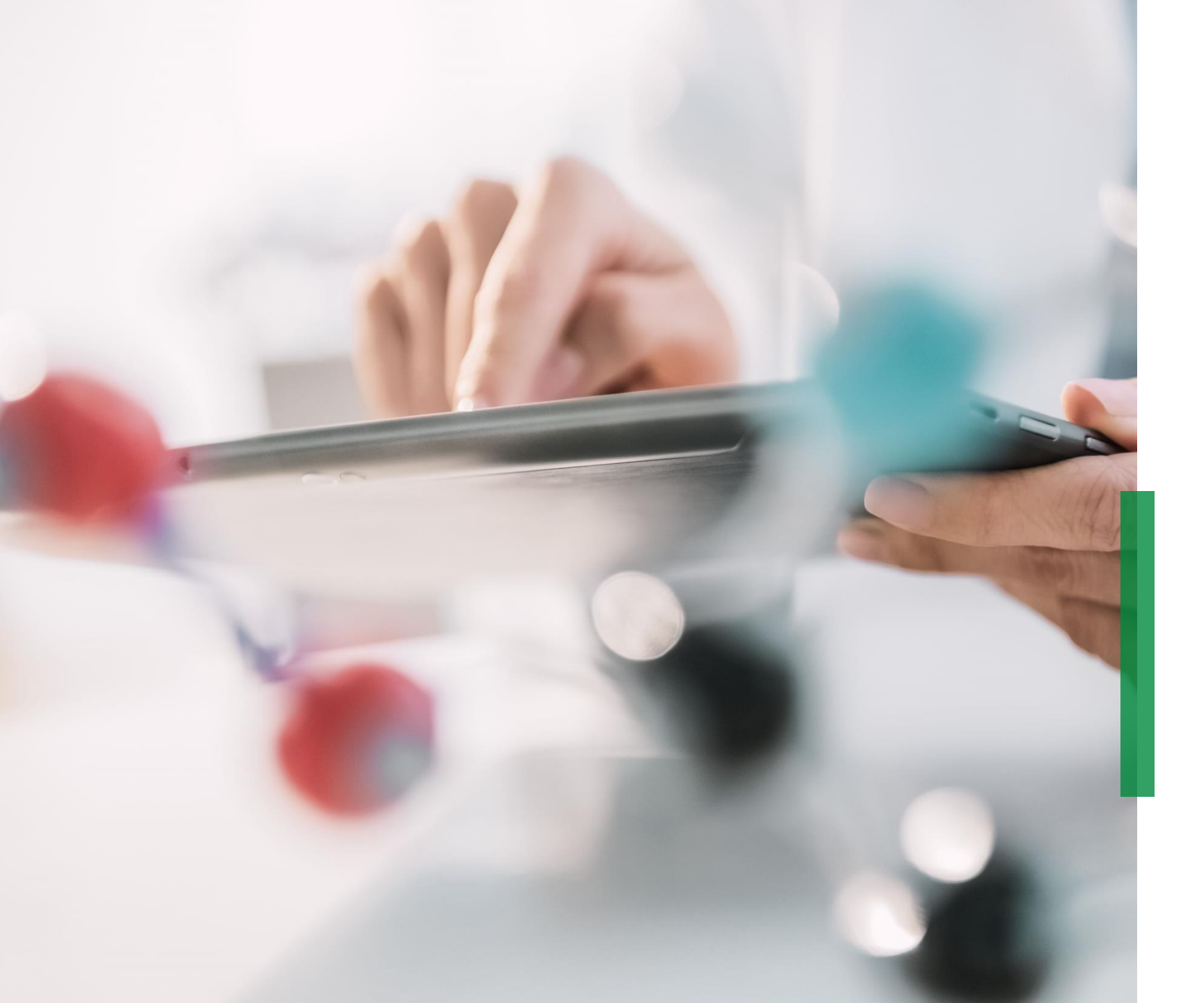

Coupa | Manual prático do fornecedor | Gestão da informação

We pioneer motion

## Acesso ao Portal

Você será notificado por e-mail quando a Schaeffler desejar cadastrar você como fornecedor ou se é necessário atualizar seus dados em nosso sistema, como por exemplo certificações, endereço ou contato. Clique em "Join and Respond" para acessar nosso portal do Coupa.

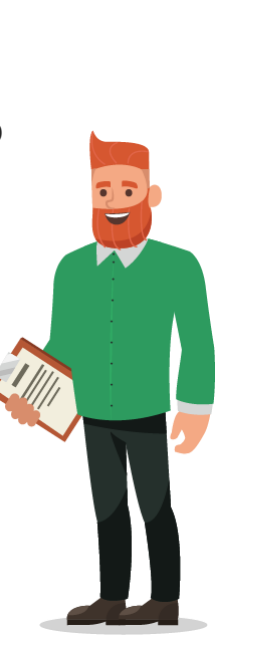

#### Hello Supplier,

Schaeffler needs you to provide information about your company electronically in order to prevent lost documents and make sure you are paid on time. They manage this information with Coupa, their chosen platform for Spend Management. Within the next 48 hours, please respond below to provide this information.

#### Welcome!

Schaeffler

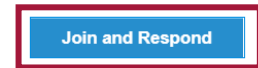

#### Atenção!

Verifique seu spam nos e-mails e fique atento pois o link **expira em 48 horas**. Após este período você não conseguirá acessar nosso link.

## Iniciando

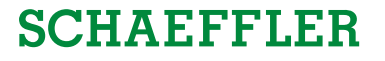

Inicialmente você precisa criar uma conta de acesso. Favor criar e confirmar sua senha. Clicar em *"Get Started"* para prosseguir.

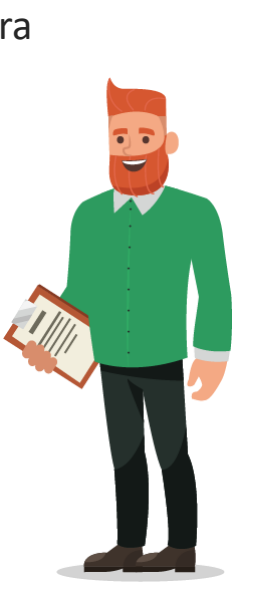

| Crea                                                          | te your business account                                                                                                    |
|---------------------------------------------------------------|----------------------------------------------------------------------------------------------------|
| Schaeffler Group is using Coupa to t<br>easy setup of your ac | ransact electronically and communicate with you. We'll walk you through a quick and<br>count with Schaeffler Group so you're ready to do business together. |
| Email                                                         | schaefflercoupatest+lukeharrer@gmail.com                                                                                                    |
| Password                                                      |                                                                                                    |
| Password Confirmation                                         | Use at least o characters and include a number and a letter.                                                                                                |
|                                                               | I accept the Privacy Policy and the Terms of Use.                                                                                                    |
|                                                               | Get Started                                                                                                    |
|                                                               | Having an issue with signup?                                                                                                    |
|                                                               | Forward this to someone                                                                                                    |

### Atenção!

Se você já possui uma conta cadastrada no Coupa faça seu log in com seu usuário e senha.

## Iniciando

Os dados que aparecem nestes campos foram preenchidos pela Schaeffler. Por favor, verifique se as informações estão corretas e se necessário atualize os dados.

Preencha todas as informações faltantes.

Todos os campos marcados com\* são de preenchimento obrigatório.

Para continuar clique em "Next".

|                     |                                                                      | Powered By Coupa             |  |
|---------------------|----------------------------------------------------------------------|------------------------------|--|
| Basics              | Payment                                                              | Profile                      |  |
| Т                   | ell us about your busines                                            | SS 0                         |  |
| * Company Name      | Luke J. Harrer<br>Your official registered company name              |                              |  |
| Website             |                                                                      |                              |  |
| * Country/Region    | Germany                                                              | •                            |  |
| * Address Line 1    | Ingoldstadter Weg 185                                                |                              |  |
| Address Line 2      |                                                                      |                              |  |
| * City              | Berlin                                                               |                              |  |
| State               |                                                                      |                              |  |
| * Postal Code       | 10589                                                                |                              |  |
| All set for now. Or | your first invoice with Schaeffler Group, we will g<br>entity setup. | guide you through your legal |  |
|                     |                                                                      | Next                         |  |

## Iniciando

Aqui você tem a opção de inserir diferentes descontos de acordo com o prazo de pagamento. Essa informação não é relevante para Schaeffler e você pode pular esta etapa.

Para continuar clique em "Next".

| CHAEFFL                   | ER     |                                                              |                   | Powered By |
|---------------------------|--------|--------------------------------------------------------------|-------------------|------------|
| Basics                    |        | Payment                                                      |                   | Profile    |
| Would you I               | ike to | o offer discounts                                            | to get paid f     | faster? 🕐  |
| Payment Discount Pr       | eferen | ces                                                          |                   |            |
| Your default payment term |        | Automatically replace with th<br>(you can change this later) | is discount       |            |
| Net 30                    |        | 0.5%/20 NET 30                                               | ~                 |            |
| Net 45                    |        | 1%/25 NET 45                                                 | ~                 |            |
| Net 60                    |        | 2.5%/10 NET 60                                               | ~                 |            |
| Net 75                    |        | 2%/35 NET 75                                                 | ~                 |            |
| Net 90                    |        | None                                                         | ~                 |            |
| Net 120                   |        | None                                                         | ~                 |            |
|                           |        | Use these preferences for a                                  | II your customers |            |
| lack                      |        |                                                              |                   | Next       |

#### Atenção!

Você tem a opção de deixar os descontos visíveis para todos os seus clientes.

## Preenchendo informações adicionais para Schaeffler

A Schaeffler necessita de mais algumas informações adicionais.

Para continuar e preencher clique em "Take Me There".

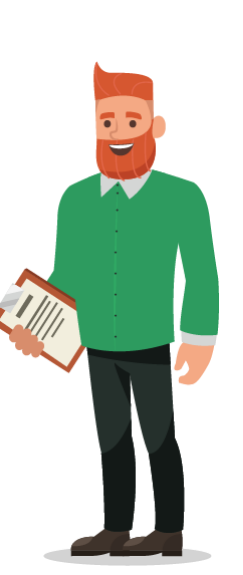

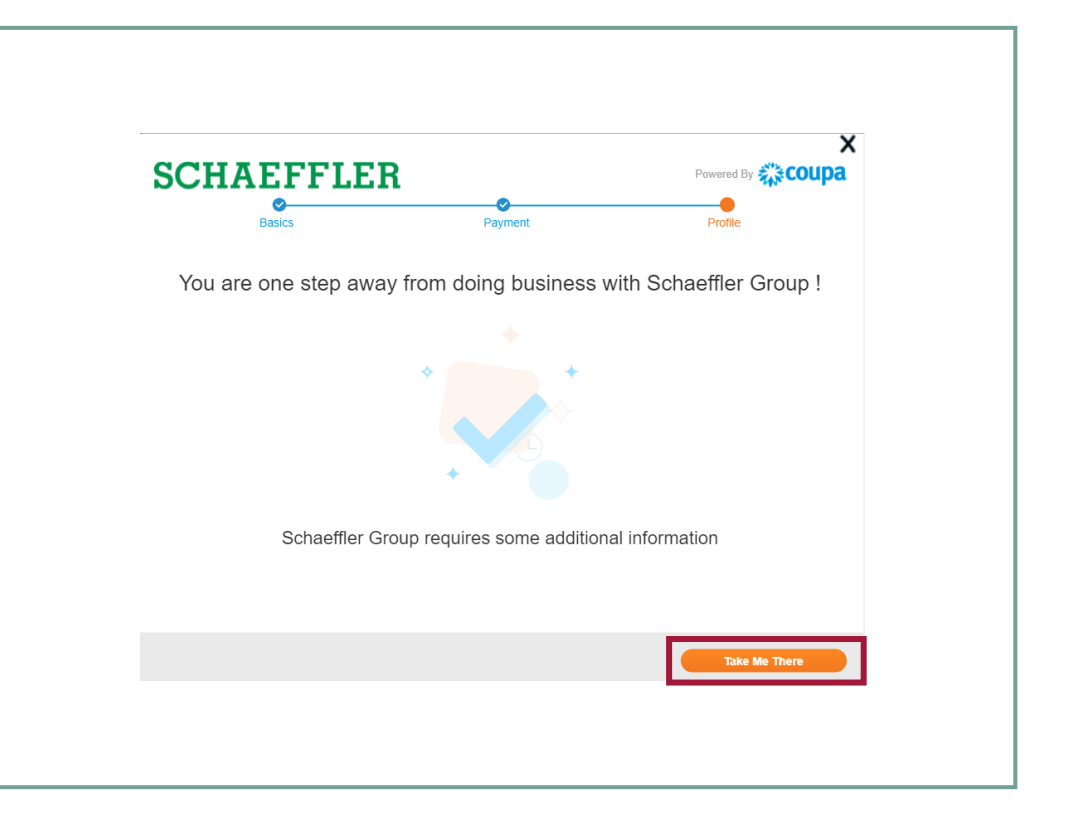

## Configurações de idioma

## SCHAEFFLER

Para alterar o idioma, rode a barra de rolagem para o fim da página e clique em *"English"*, e ao abrir as opções de idiomas disponíveis selecione Português .

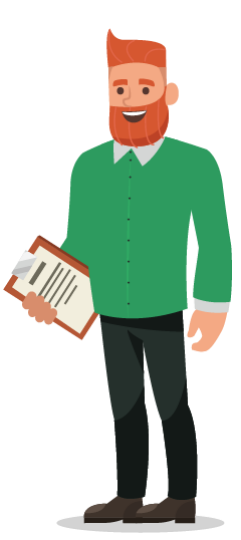

| ise requests. Once you<br>automated. We expect the<br>noney for all. | Deutsch<br>English<br>Español<br>Français<br>Italiano<br>Nederlands<br>Polski<br>Português<br>Svenska<br>Language and<br>Settings | Tiếng<br>Việt<br>magyar<br>suomi<br>čeština<br>Pyccxxiň<br>ካነয<br>中文<br>日本語<br>한국어 |  |
|----------------------------------------------------------------------|----------------------------------------------------------------------------------------------------|------------------------------------------------------------------------------------|--|
|                                                                      | Suggest Transl                                                                                                    | ations                                                                             |  |

## Preenchendo informações adicionais para Schaeffler

Preencha todos os dados solicitados pela Schaeffler.

Todos os campos marcado com \* são obrigatórios.

| Home Profile Orders             | Service/Time She                                  | ets ASN                      | Invoices                             | Catalogs                             | Business Performanc                                           | e Sourcing                               | Add-ons                                | Setup   |   |
|---------------------------------|---------------------------------------------------|------------------------------|--------------------------------------|--------------------------------------|---------------------------------------------------------------|------------------------------------------|----------------------------------------|---------|---|
| Your Public Profile Your Custon | er Profiles                                       |                              |                                      |                                      |                                                               |                                          |                                        |         |   |
|                                 |                                                   |                              |                                      |                                      |                                                               |                                          |                                        |         |   |
| Schaeffler Group                |                                                   |                              |                                      |                                      | Profi                                                         | Schaeffler G                             | roup                                   |         | ~ |
|                                 |                                                   |                              |                                      |                                      |                                                               |                                          |                                        | 0       |   |
| Supplier Informat               | on Luke Harrer Ltd.                               |                              |                                      |                                      |                                                               |                                          |                                        |         |   |
|                                 | Dear supplier, the or<br>you to fill out the foll | impany Scha<br>owing form co | effler would like<br>mpletely and ac | o welcome you a<br>curately, as well | as a new business partner. Fo<br>as to attach requested docum | r this purpose, we<br>rents. If you need | e would like to kin<br>assistance with | dly ask |   |
| Translation Mat                 | translation, please f                             | nd attached a                | translation mat                      | ix.                                  |                                                               |                                          |                                        |         |   |
| Tanalación ma                   | ee https://www.sch                                | seffier.com/for              | ď                                    |                                      |                                                               |                                          |                                        |         |   |
| * Company Na                    | me Luke Harrer Ltd.                               |                              |                                      |                                      |                                                               |                                          |                                        |         |   |
|                                 | Including full legal form                         |                              |                                      |                                      |                                                               |                                          |                                        |         |   |
| * Contact                       |                                                   |                              |                                      |                                      |                                                               |                                          |                                        |         |   |
| * First N                       | ame                                               |                              |                                      |                                      |                                                               |                                          |                                        |         |   |
| * Last N                        | Harrer                                            |                              |                                      |                                      |                                                               |                                          |                                        |         |   |
| * Email add                     | ess schaeffiercoupate                             | st+lukehar                   |                                      |                                      |                                                               |                                          |                                        |         |   |
| • Work Pl                       | one US/Canada 🛩                                   | +1 (415) 897                 | 2563                                 |                                      |                                                               |                                          |                                        |         |   |
|                                 |                                                   | 550-555-1212                 |                                      |                                      |                                                               |                                          |                                        |         |   |
| Mobile Pl                       | one US/Canada 🛩                                   | 850-555-1212                 |                                      |                                      |                                                               |                                          |                                        |         |   |
|                                 |                                                   |                              |                                      |                                      |                                                               |                                          |                                        |         |   |
|                                 |                                                   |                              |                                      |                                      |                                                               |                                          |                                        |         |   |
| Primary Addres                  | ;                                                 |                              |                                      |                                      |                                                               |                                          |                                        |         |   |
| Country/Reg                     | ion United States                                 |                              |                                      | ~                                    |                                                               |                                          |                                        |         |   |
| Address Na                      | me                                                |                              |                                      |                                      |                                                               |                                          |                                        |         |   |
| Street Addr                     | 625 3rd Street                                    |                              |                                      |                                      |                                                               |                                          |                                        |         |   |
| Street Addres                   | s 2                                               |                              |                                      |                                      |                                                               |                                          |                                        |         |   |
| Sinte Dec                       | California - CA                                   |                              |                                      |                                      |                                                               |                                          |                                        |         |   |
| State Keg                       | de 94117                                          |                              |                                      |                                      |                                                               |                                          |                                        |         |   |
| Postarc                         |                                                   |                              |                                      |                                      |                                                               |                                          |                                        |         |   |

Preencha todos os dados solicitados pela Schaeffler.

Nesta etapa você precisará anexar o Comprovante de Inscrição e Situação Cadastral emitido recentemente via Sintegra no campo *"Tax/bank certificate"*.

Faça o download da Declaração de Conta no link disponível, preencha, recolha a assinatura do REPRESENTANTE LEGAL da empresa e anexe aqui – assinatura física ou digital.

Em posse destes documentos, clique em "*File*" para adicioná-los.

Todos os campos marcado com \* são obrigatórios.

|                                                                                 | 2. Financial Data                                                                                     |  |
|---------------------------------------------------------------------------------|----------------------------------------------------------------------------------------------------|--|
| * Do you have a VAT (<br>ID?(                                                   | ® Yes<br>⊖ No                                                                                         |  |
| * VAT ID                                                                        | DE123010789<br>Without blanks in a format such as (DE1007664321)                                      |  |
| Second VAT ID                                                                   | If you intend to ship to Schaeffler from a third country please provide a VAT number for that country |  |
| Tax / Bank Information Certificate / 🗚                                          | count Statement & Sintegra                                                                            |  |
| Attachments                                                                     |                                                                                                    |  |
| If you have a Bank Certification (                                              | or a TAK ID Certificate (e.g. VAT ID or GST) please add it here.                                      |  |
| If you are an individual (<br>and not a buisness,<br>please mark ,<br>checkbox. |                                                                                                    |  |
|                                                                                 |                                                                                                    |  |
|                                                                                 |                                                                                                    |  |
|                                                                                 |                                                                                                    |  |
|                                                                                 |                                                                                                    |  |

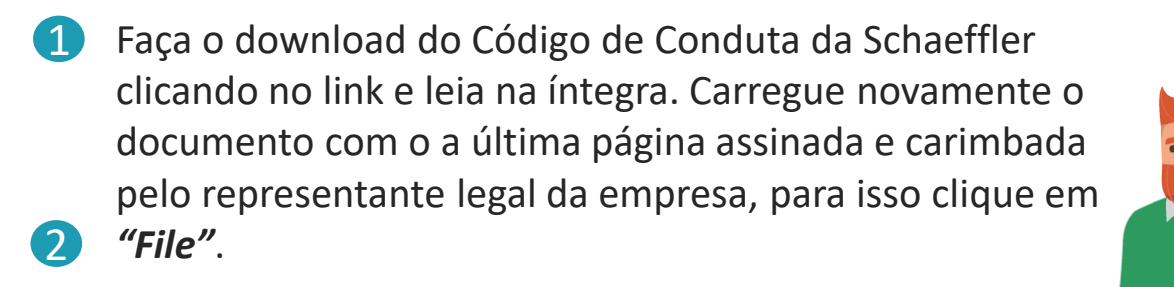

Todos os campos preenchidos com\* são mandatórios.

## Certificações e envios de formulários

## Antes de enviar as informações para Schaeffler você será questionado sobre as regiões que você irá fornecer para Schaeffler.

Caso necessite adicionar certificados, clique em "Yes".

Os campos marcados com \* são obrigatórios.

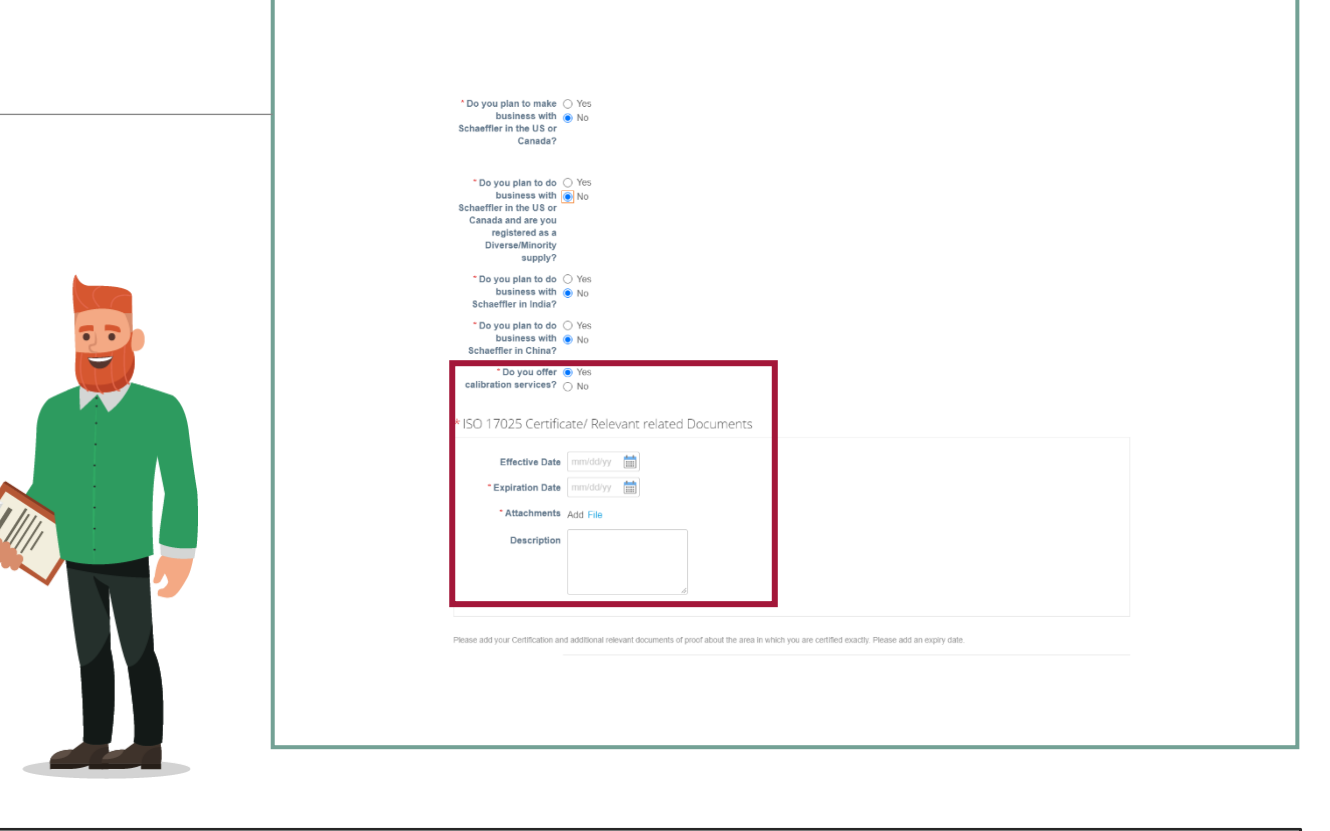

### Atenção!

Perguntas e campos obrigatórios podem variar dependendo da região ou categoria que você irá fornecer.

# **SCHAEFFLER**

## Certificações e envio das informações para Schaeffler

Anexe todos os arquivos que sejam relevantes para seus negócios com a Schaeffler.

Preencha as datas de validade e adicione o comprovante ou certificação clicando em "File".

Anexe o contrato social em sua versão mais recente e inclua uma data de validade.

Clique em "Submit for Approval".

| * ISO 9001: 2        | 015                                                           |
|----------------------|---------------------------------------------------------------|
| Effecti              | e Date ddinndyyy 🇰                                            |
| Exp                  | ry Date ddimm/yyyy 🛗                                          |
| Attac                | iments                                                        |
| Des                  | ription                                                       |
|                      | *                                                             |
|                      |                                                               |
| Please upload your 0 | ertification or Document of proof. Please add the expry date. |
| Business lice        | nse / <mark>Social contract</mark>                            |
| Effecti              | ze Date dd/inm/yyyy 🛗                                         |
| Exp                  | ry Date ddinnwlyyyy 🛗                                         |
| Attac                | Save Submit for Approval                                      |
| Comments Des         | *                                                             |
| Enter Comment        |                                                               |
|                      |                                                               |
|                      | Add Comment                                                   |
|                      |                                                               |

#### Atenção!

Se você tiver perguntas pode utilizar o campo de comentários.

## Certificações e envio das informações para Schaeffler

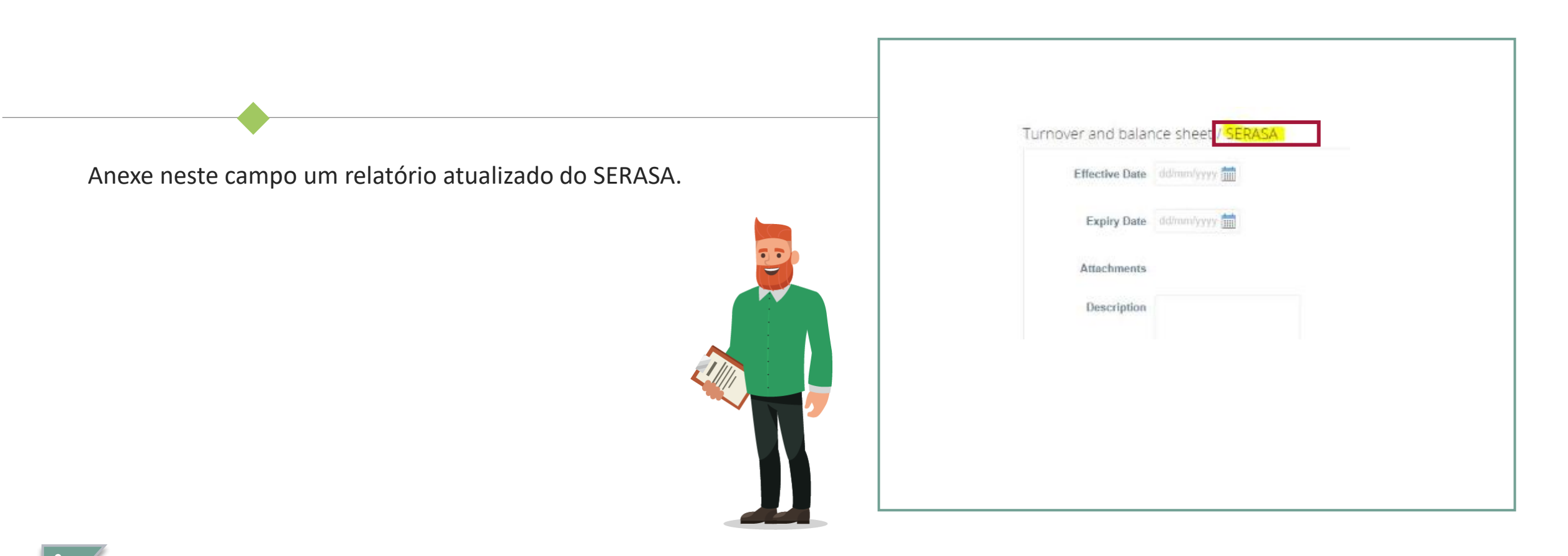

#### Atenção!

Se você tiver perguntas pode utilizar o campo de comentários.

## Envio do formulário e aprovação

# Uma vez submetido o formulário, ele deve ser aprovado pelo departamento de compras da Schaeffler.

O status do seu formulário irá aparecer no seu perfil do portal em "Customer Profile".

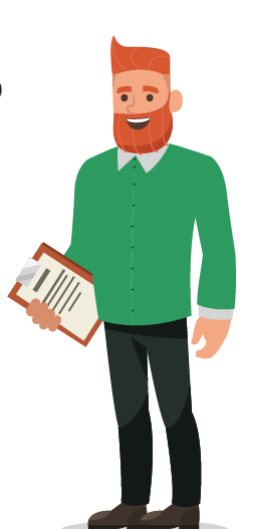

| <b>&amp; coupa</b> supplier por | tal                                                                                               |                                                                                   |                                           |                                                               | LUKE                                   | V   NOTIFICAT                        | Ions 🚺   Help - |
|---------------------------------|---------------------------------------------------------------------------------------------------|-----------------------------------------------------------------------------------|-------------------------------------------|---------------------------------------------------------------|----------------------------------------|--------------------------------------|-----------------|
| Home Profile Order              | s Service/Time Sheets                                                                             | ASN Invoices                                                                      | Catalogs                                  | Business Performance                                          | Sourcing                               | Add-ons                              | Setup           |
| Schaeffler Group                |                                                                                                   |                                                                                   |                                           | Profile                                                       | Schaeffler Grou                        | p                                    | ~               |
| Your informati                  | on has been submitted                                                                             | Pendir                                                                            | ng Approval                               |                                                               |                                        |                                      | ×<br>0          |
| supprer mom                     | Dear supplier, the company<br>you to fill out the following fit<br>translation, please find attar | Schaeffler would like to<br>orm completely and accu<br>ched a translation matrix. | welcome you as a<br>rately, as well as tr | new business partner. For thi<br>o attach requested document: | s purpose, we wi<br>s. If you need ass | ould like to kindly<br>sistance with | ask             |
| * Company                       | Name Luke Harrer Ltd.                                                                             | om/fork/                                                                          |                                           |                                                               |                                        |                                      |                 |
|                                 |                                                                                                   |                                                                                   |                                           |                                                               |                                        |                                      |                 |
|                                 |                                                                                                   |                                                                                   |                                           |                                                               |                                        |                                      |                 |

## **SCHAEFFLER**

## Atualize as suas informações

É muito importante que seus dados de cadastro fiquem sempre atualizados. Caso precise alterar dados de certificação, e-mail de Contato, etc. avise a Schaeffler.

Isso pode ser feito dentro do portal.

# Clique em

"Profile".

Você pode atualizar informações gerais como nome

- (Name), endereço e contatos (Address & Contact Details) em
- *"Your Public Profile".*

Clique em *"Edit"*.

Uma vez que você atualizou as informações, elas serão carregadas no seu perfil do portal.

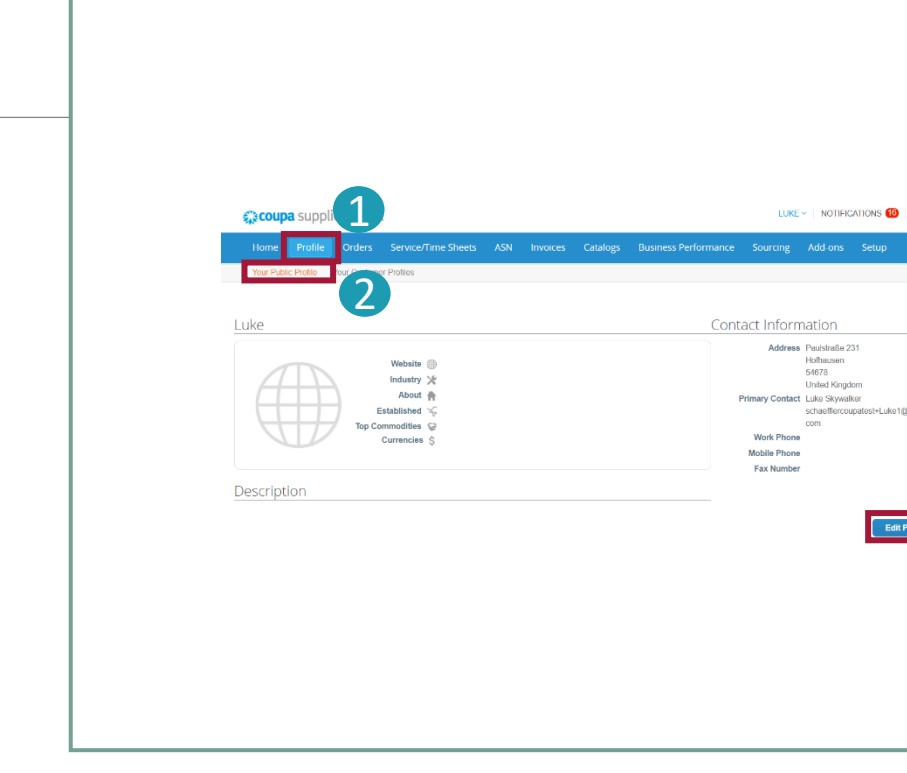

SCHAEFFLER

## Atualize as suas informações

# SCHAEFFLER

As informações específicas para Schaeffler como alterações em certificados, precisam ser atualizadas em *"Your Customer Profiles"*.

#### Clique em

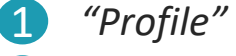

(3)

*"Your Customer Profiles"* Para atualizar a informação.

Uma vez que as informãções foram atualizadas, você pode clicar em

*"Submit for Approval" para enviar a nova informação para* Schaeffler.

| ©coupa suppli        | )                                                                                                    |                                                                                     | LUKE                                                        | NOTIFICATIONS 6                          | I ; HELP ∽ |
|----------------------|----------------------------------------------------------------------------------------------------|-------------------------------------------------------------------------------------|-------------------------------------------------------------|------------------------------------------|------------|
| Home Profile Orders  | Service/Time Sheets ASN Invoices                                                                                                    | Catalogs Business Perfo                                                             | rmance Sourcing                                             | Add-ons Setup                            |            |
| Schaeffler Group     | 2                                                                                                    |                                                                                     | Profile Schaeffler Grou                                     | ιp                                       | v          |
| Supplier Information | on Luke Harrer Ltd.                                                                                                    |                                                                                     |                                                             | 0                                        |            |
| Translation Matri    | Dear supplier, the company Schaeffler would like to<br>you to till out the following form completely and ac<br>translation, please find attached a translation matri<br>RC int https://www.schaeffler.com/fork/ | o welcome you as a new business pa<br>curately, as well as to attach requeste<br>x. | ther. For this purpose, we w<br>d documents. If you need as | ould like to kindly ask<br>sistance with |            |
| * Company Nan        | Luke Harrer Ltd.<br>Including full legal form                                                                                                    |                                                                                     |                                                             |                                          |            |
|                      |                                                                                                    |                                                                                     |                                                             |                                          |            |
|                      |                                                                                                    |                                                                                     |                                                             |                                          |            |
|                      |                                                                                                    |                                                                                     |                                                             |                                          |            |
|                      |                                                                                                    |                                                                                     |                                                             |                                          |            |
|                      |                                                                                                    |                                                                                     |                                                             |                                          |            |